# How to Create an **EXPENSE REPORT** for beginners?

## Creating an Expense Report : Click on the Create icon

| ≡ ⊂ chromeriver                                   |               |                       | ⑦       Image: Second second se |  |  |  |  |  |
|---------------------------------------------------|---------------|-----------------------|----------------------------------------------------------------------------------------------------|--|--|--|--|--|
| eWallet                                           |               |                       | PNC and Emburse card transaction submissions due, through Chrome River, by the 10th of                                                                                                    |  |  |  |  |  |
| Unused Items<br>0 Credit Card Items<br>0 Receipts |               |                       | Andrews                                                                                                    |  |  |  |  |  |
| Expenses                                          |               | + Create              | University                                                                                                    |  |  |  |  |  |
| <b>O</b><br>Draft                                 | 0<br>Returned | View All<br>Submitted | CONTACT<br>For Expense reimbursement and Invoice assistance, please contact:                                                                                                    |  |  |  |  |  |
| Second Pre-Approval                               |               | + Create              | Chrome River Travel & Expense<br>support     Accounting Questions     AU Financial Policies       Marcus Jacob     Esther Lonto     www.andrews.edu/go/finpolicy       TREXP@andrews.edu     financialrecords@andrews.edu     www.andrews.edu/go/finpolicy                                                                                                    |  |  |  |  |  |
| <b>O</b><br>Draft                                 | 0<br>Returned | View All<br>Submitted | NOTICES         REMINDER: Mobile Device access         The Emburse Chrome River mobile app is available for download from the Apple App Store (iPhone / iPad) or Google Play (Android). This app provides quick and easy receipt capture and upload capability to your Chrome River eWallet.                                                                                                    |  |  |  |  |  |
|                                                   |               |                       |                                                                                                    |  |  |  |  |  |
|                                                   |               |                       | REMINDER: Emailing Receipts to Your Account                                                                                                    |  |  |  |  |  |
|                                                   |               |                       | Use the 'Snap and Send' feature to quickly load receipt images to your account. Simply take a photo of one or more receipts and email them to receipt@ca1.chromeriver.com. The receipts will then be available within your Receipt Gallery. Be sure to send the email from an email account that is registered with Chrome River. Your company email address is already registered and you can easily add other addresses via the Preferences menu.                                                                                                    |  |  |  |  |  |
| Last Login on 06/27/2024 at 12:02 AM              |               |                       | HELP                                                                                                    |  |  |  |  |  |

## The Header of the Expense Report : Fill in the details

| ≡ <pre>emburse<br/>chromeriver</pre>                                                                                                    |                                     |                  |                                      |                     |   | ⑦ 🏟 N<br>And | larcus Jacob ∨<br>rews University |
|----------------------------------------------------------------------------------------------------|-------------------------------------|------------------|--------------------------------------|---------------------|---|--------------|-----------------------------------|
| Expenses For<br>Marcus Jacob                                                                                                    |                                     | = ⊕              |                                      |                     |   | Cance        | Save                              |
| 🔲 0 Comments 👔 0 Attachments                                                                                                    |                                     | (i)              | Expenses Fo                          | r Marcus Jacob      |   |              |                                   |
| DATE EXPENSE                                                                                                    | SPENT                               | PAY ME 🧳 🗮 🛦     | Import from Pre-Approval<br>Optional | IMPORT PRE-APPROVAL |   |              |                                   |
| Report name is the name of the Trip made, or a monthly report of all expense made                                                                                                    |                                     |                  | Report Name                          |                     |   |              |                                   |
|                                                                                                    |                                     |                  | Person Classification<br>Optional    | Staff               |   |              |                                   |
| If it is a Trip Expense Report, select the start and end date of<br>the Overnight Trip.<br>If it is a monthly expense report of various expense, that are<br>not trip related, select the start and end date of the<br>pertaining month. |                                     | Start Date       | ä                                    |                     |   |              |                                   |
|                                                                                                    |                                     | End Date         |                                      | V                   |   |              |                                   |
|                                                                                                    |                                     |                  | Fiscal Year<br>Optional              | FY 24-25            | • | FY 24-25     |                                   |
| Business Purpose must describe the report in general.                                                                                                    |                                     | Business Purpose |                                      |                     |   |              |                                   |
|                                                                                                    |                                     |                  |                                      |                     |   |              |                                   |
|                                                                                                    |                                     |                  |                                      |                     |   |              |                                   |
| Expense Report                                                                                                    | Total Pay Me Amount <b>0.00</b> USD | Submit           |                                      |                     |   |              |                                   |

## **Completed Form: This is an Example of an Overnight TRIP Report**

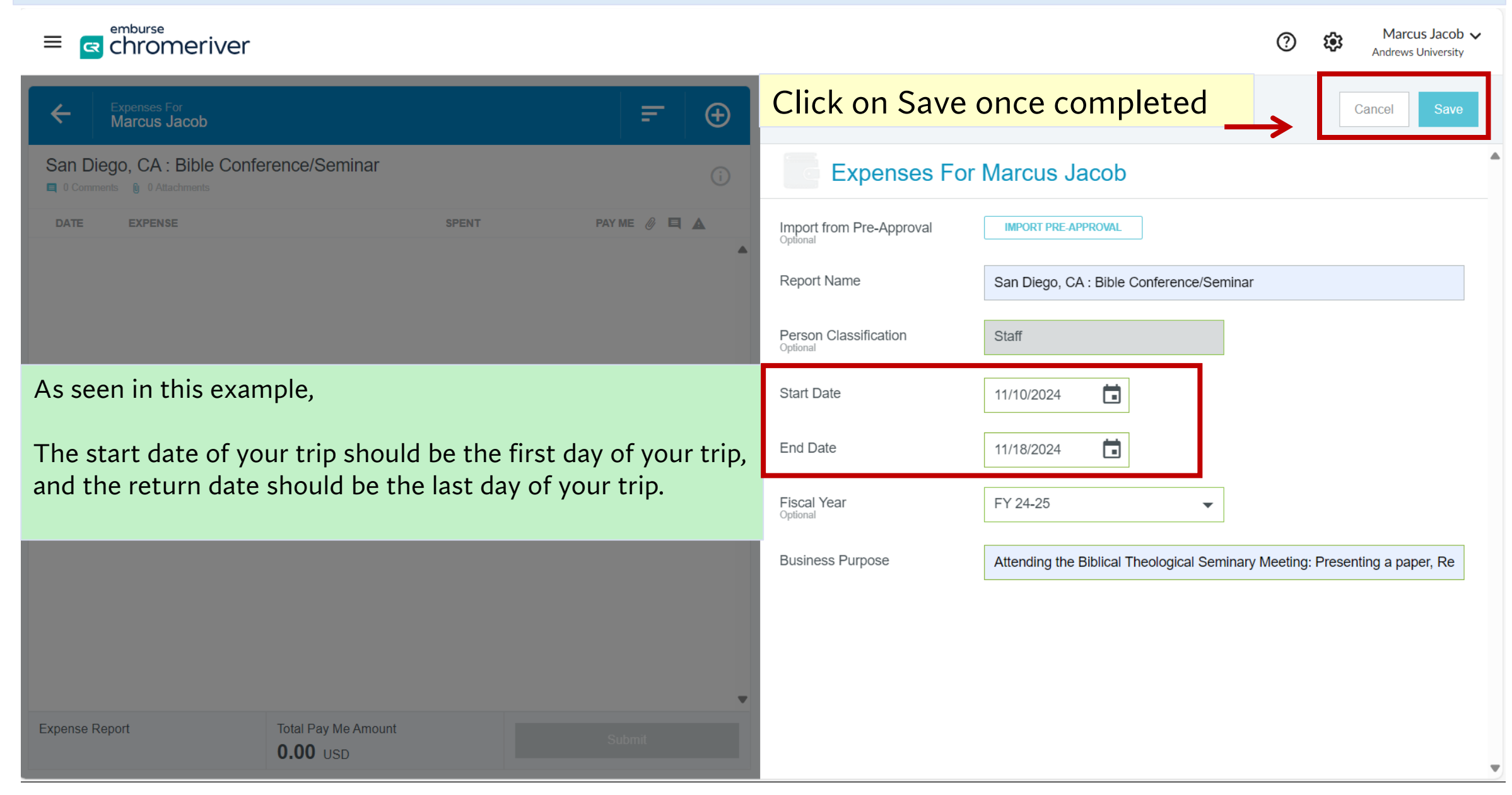

#### **Report Ready: You can Edit or Delete the report header if needed.**

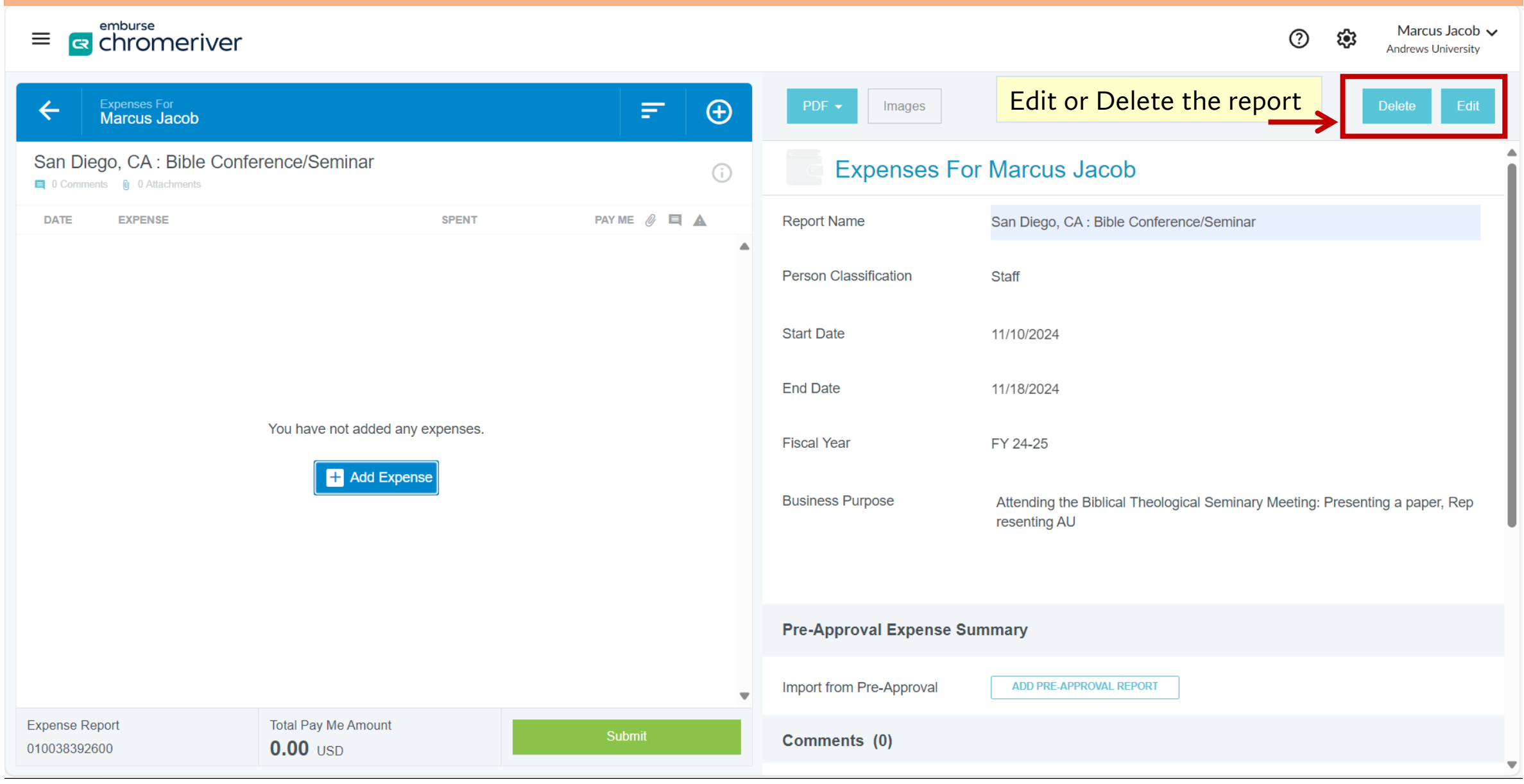

## **Report Title :** Add Expenses made on this trip – Click Create New

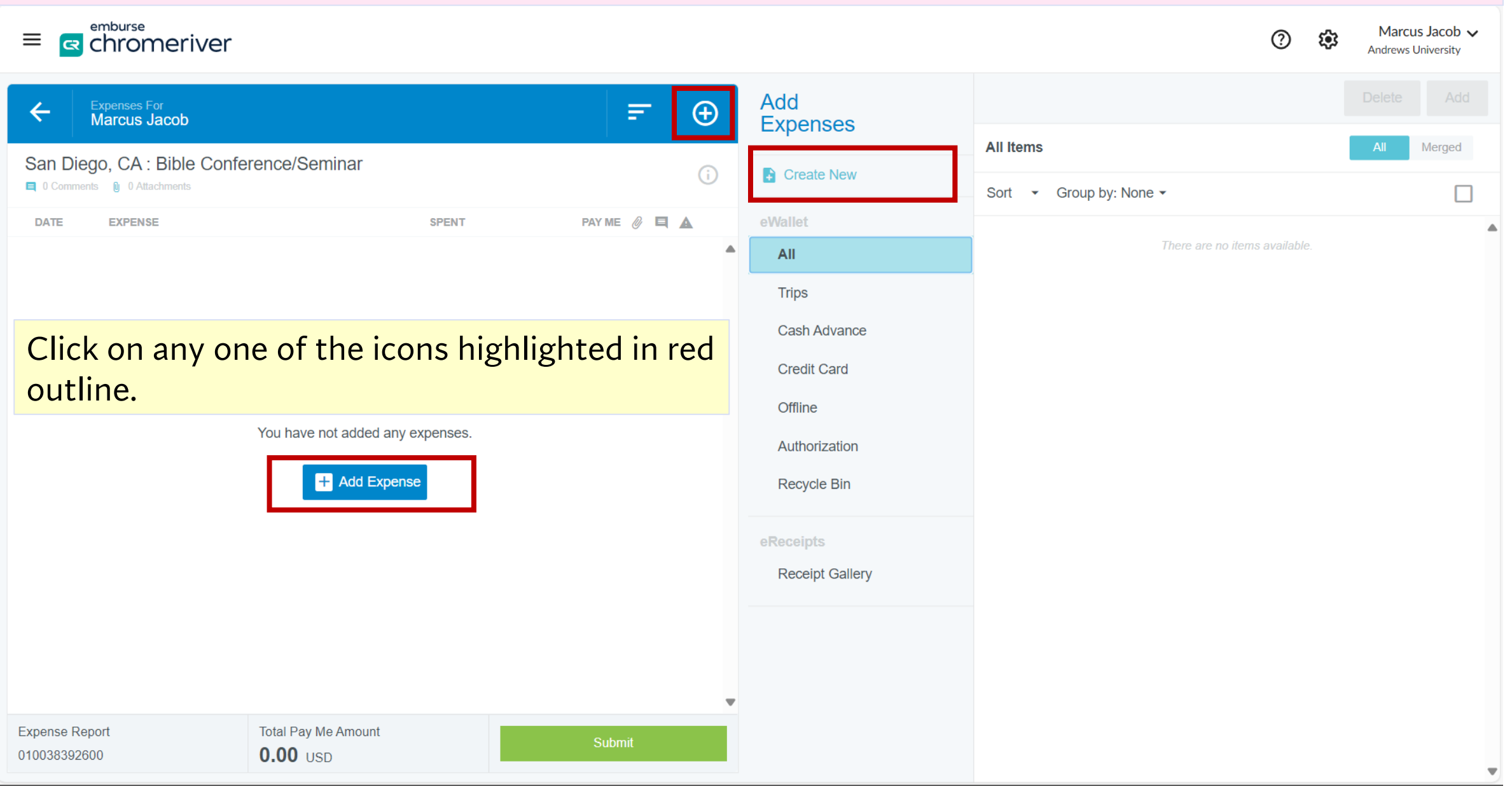

#### Add an Expense to your Report

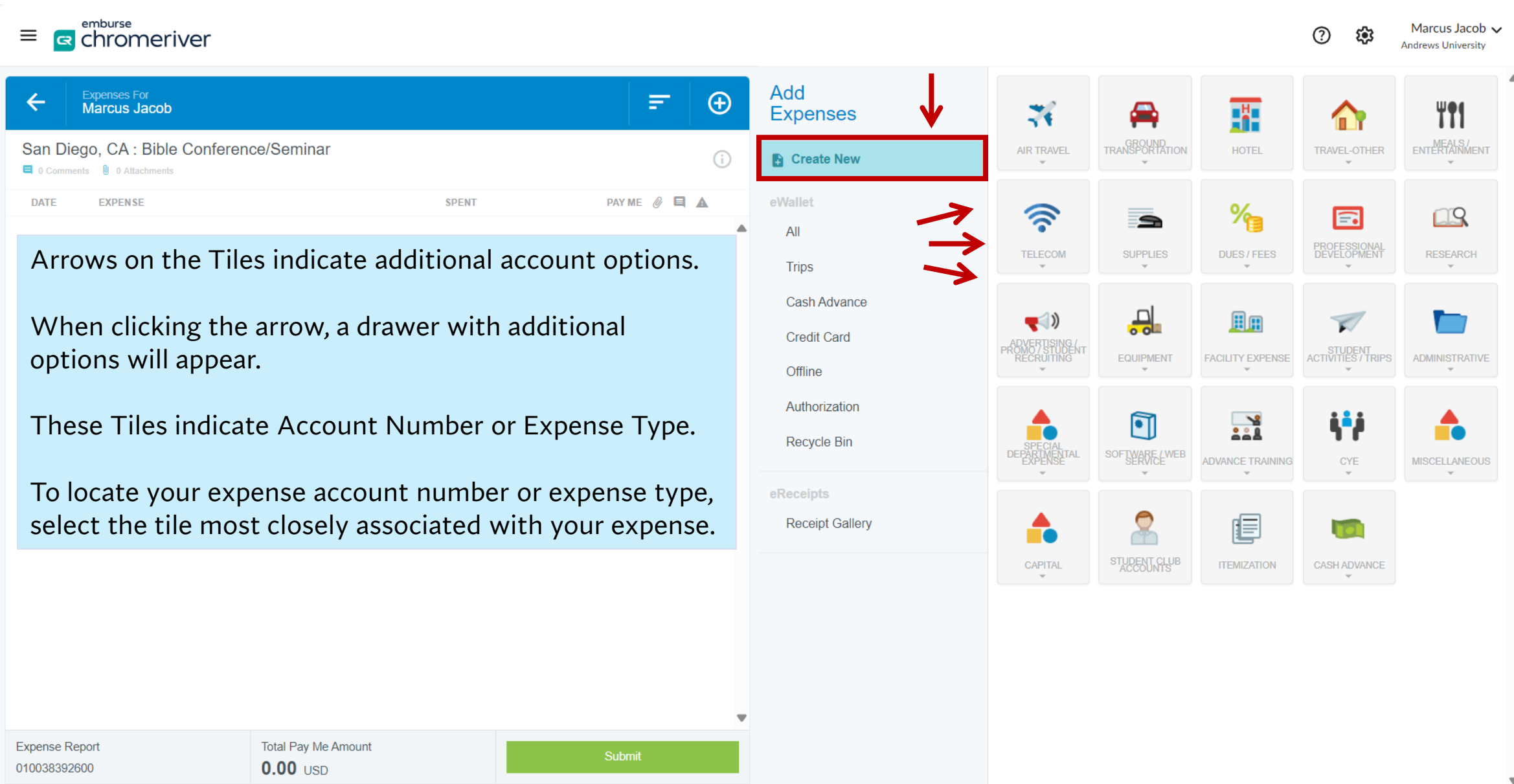

## Report Ready when all expense have been entered

| ≡ chromeriver                                                             | ⑦    €    Marcus Jacob ∨      Andrews University |                              |                                                                                           |  |  |
|---------------------------------------------------------------------------|--------------------------------------------------|------------------------------|-------------------------------------------------------------------------------------------|--|--|
| Expenses For<br>Marcus Jacob     =                                        | Ð                                                | PDF - Images                 | Delete Edit                                                                               |  |  |
| San Diego, CA : Bible Conference/Seminar                                  | Expenses For Marcus Jacob                        |                              |                                                                                           |  |  |
| DATE EXPENSE SPENT PAY ME 🖉 🗒                                             |                                                  | Report Name                  | San Diego, CA : Bible Conference/Seminar                                                  |  |  |
|                                                                           | •                                                | Person Classification        | Staff                                                                                     |  |  |
|                                                                           |                                                  |                              | 11/10/2024                                                                                |  |  |
|                                                                           |                                                  | End Date                     | 11/18/2024                                                                                |  |  |
| You have not added any expenses.                                          |                                                  | Fiscal Year                  | FY 24-25                                                                                  |  |  |
| H Add Expense                                                             |                                                  | Business Purpose             | Attending the Biblical Theological Seminary Meeting: Presenting a paper, Rep resenting AU |  |  |
|                                                                           |                                                  | Pre-Approval Expense Summary |                                                                                           |  |  |
|                                                                           | •                                                | Import from Pre-Approval     | ADD PRE-APPROVAL REPORT                                                                   |  |  |
| Expense Report     Total Pay Me Amount       010038392600 <b>0.00</b> USD |                                                  | Comments (0)                 |                                                                                           |  |  |

## Thank You !!

Contact Marcus Jacob at <u>trexp@andrews.edu</u> for queries or questions.

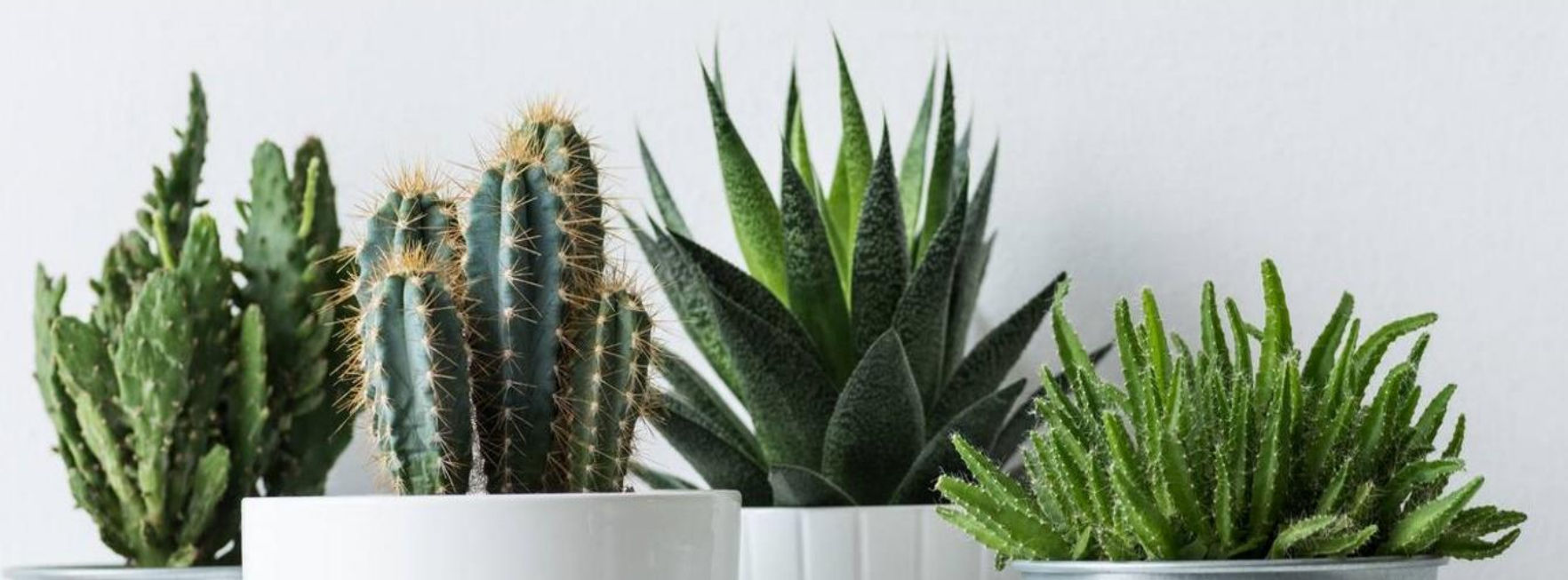

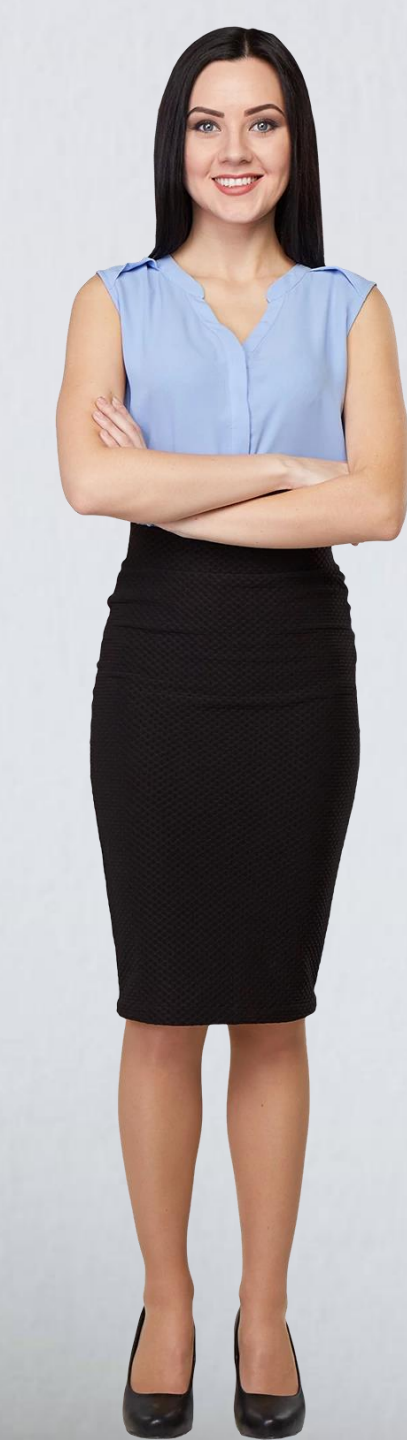